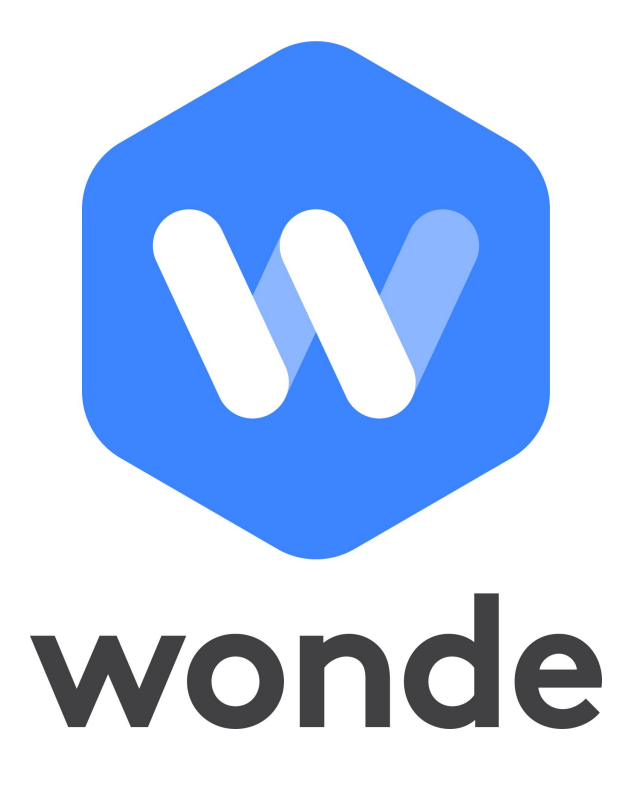

## **TIMETABLING SOLUTIONS - INTEGRATION GUIDE**

*May 2021* © Wonde Pty Ltd

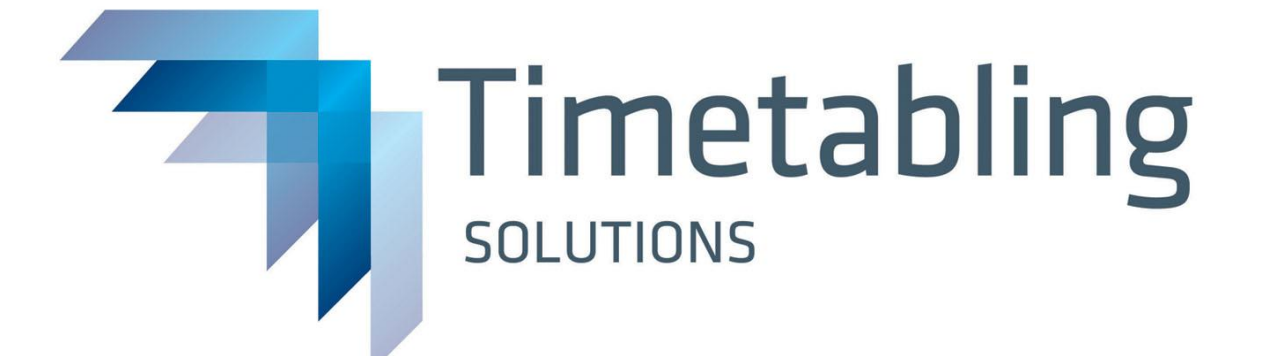

## Wonde <> Timetabling Solutions Installation Guide

## 1) Integration via Timetabling Solutions

1. Log in to <u>https://timetabling.education</u>

| Administration Console                                                     |                           |  |  |
|----------------------------------------------------------------------------|---------------------------|--|--|
|                                                                            | Your school email address |  |  |
|                                                                            | Password                  |  |  |
|                                                                            |                           |  |  |
|                                                                            | Sign In                   |  |  |
|                                                                            | Change User               |  |  |
| Can't sign in? Recover your account                                        |                           |  |  |
| Copyright © Timetabling Solutions Pty. Ltd. 19842021. All rights reserved. |                           |  |  |

- 2. Then select "Administration Console".
  - If you do not have access to this app, please see your administrator at your school.

| Administration<br>Console                                                  |
|----------------------------------------------------------------------------|
| Tools for managing your data and users.                                    |
| •                                                                          |
|                                                                            |
|                                                                            |
| My User Profile                                                            |
|                                                                            |
| Sign Out                                                                   |
|                                                                            |
| Copyright © Timetabling Solutions Pty. Ltd. 19842021. All rights reserved. |

3. Once you have been logged in you will need to select "6 - Integrations" from the right

sidebar menu (see red).

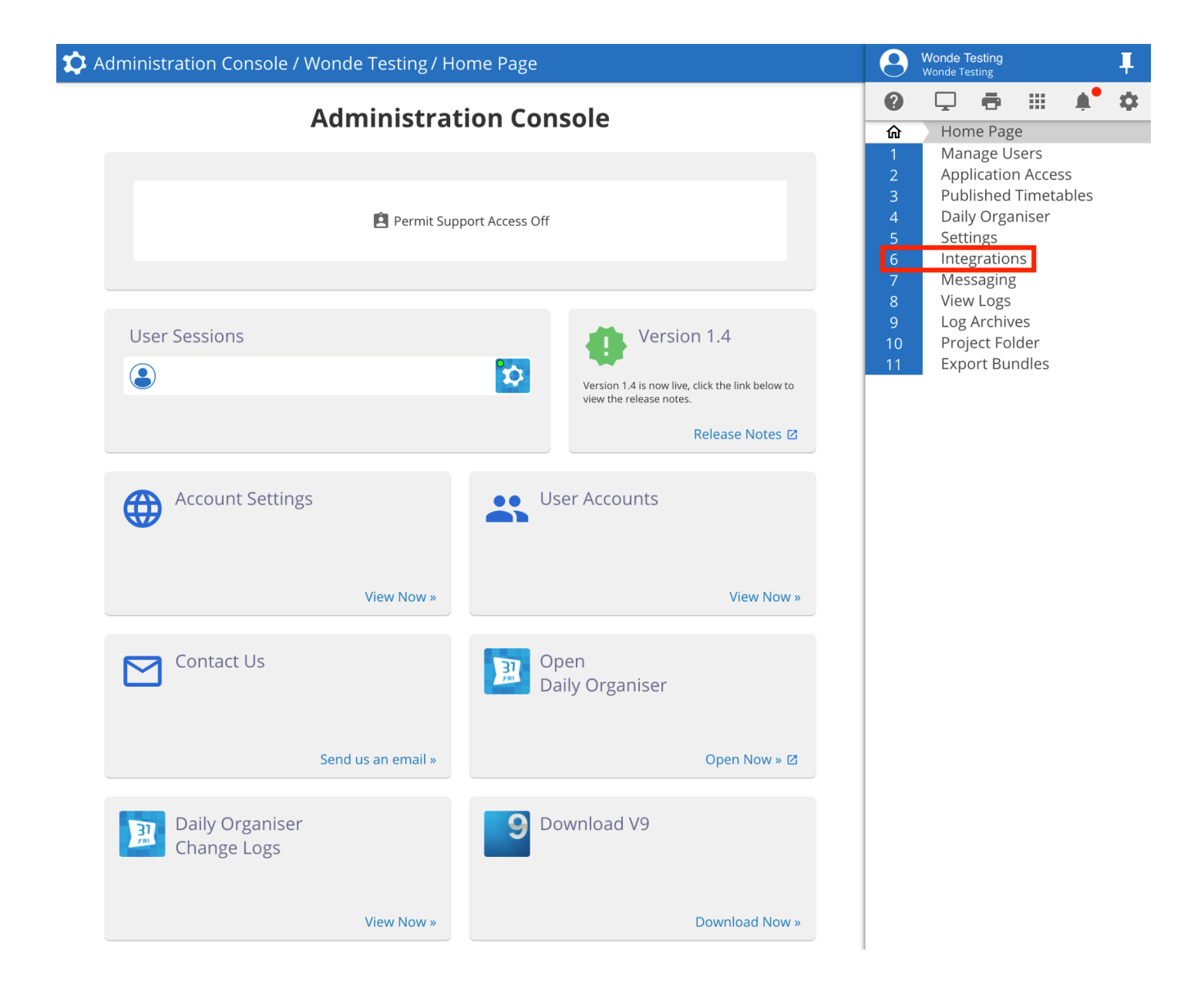

4. From 'Integrations' select the "+ Add" button.

| 🌣 Administration Console / Wonde Testing / Integrations | 9  | Wonde Testing<br>Wonde Testing | 1 |
|---------------------------------------------------------|----|--------------------------------|---|
| 🖹 Files 🕂 Add 🖋 Edit                                    | ?  | 🖵 🖶 🖩 🌲 🗱                      | ¢ |
| 1                                                       | 命  | Home Page                      |   |
|                                                         | 1  | Manage Users                   |   |
|                                                         | 2  | Application Access             |   |
|                                                         |    | Published Timetables           |   |
|                                                         | 4  | Daily Organiser                |   |
|                                                         | 5  | Settings                       |   |
|                                                         | 6  | Integrations                   |   |
|                                                         | 7  | Messaging                      |   |
|                                                         | 8  | View Logs                      |   |
|                                                         |    | Log Archives                   |   |
|                                                         | 10 | Project Folder                 |   |
|                                                         | 11 | Export Bundles                 |   |

- Fill out the following fields as per screen below. (Please email <u>support@wonde.com</u> if you are missing any of the below details).
- 🛛 Liss Provider
- Liss Provider URL: https://inbound-au.wonde.com/import/liss
- UserAgent: **WONDE**
- School: Wonde will supply to you via email
- UserName: Wonde will supply to you via email
- Password: Wonde will supply to you via email
- LISS Schema: LISS Standard
- Past Days: 0
- Future Days: 0
- 🛛 Manual Sync
- Select the integration calls you want to perform with the LISS partner: Please tick the below
  - Publish BellTimes, Publish Rooms, Publish Students, PublishTeachers,
     Publish Classes, Publish Timetable, Publish ClassMemberships

| ○ SIF Provider                             | ○ SIF Consumer                 | O LISS Provider           |  |
|--------------------------------------------|--------------------------------|---------------------------|--|
| Liss Provider URL*                         |                                |                           |  |
| https://inbound-au.wonde.com/import/l      | iss                            |                           |  |
| UserAgent                                  | School                         |                           |  |
| WONDE                                      | WONDE TO SUPP                  | WONDE TO SUPPLY VIA EMAIL |  |
| UserName                                   | Password                       |                           |  |
| WONDE TO SUPPLY VIA EMAIL                  | WONDE TO SUPP                  | PLY VIA EMAIL             |  |
| LISS Schema                                | Past Days                      | Future Days               |  |
| LISS Standard                              | 0                              | 0                         |  |
| Select the integration calls you want to p | erform with this LISS partner. |                           |  |
|                                            | Get Students                   |                           |  |
|                                            | Get Teachers                   |                           |  |
|                                            | Get Rooms                      |                           |  |
|                                            | Get BellTimes                  |                           |  |
|                                            | Publish Bell Limes             |                           |  |
|                                            | Publish Students               |                           |  |
|                                            | Publish Teachers               |                           |  |
|                                            | Publish Classes                |                           |  |
| $\checkmark$                               | Publish Timetable              |                           |  |
| $\checkmark$                               | Publish ClassMem               | berships                  |  |
|                                            | Publish DailyData              |                           |  |
|                                            | Publish Calendar               |                           |  |
|                                            | Publish DailyDelta             | S                         |  |

- Once you have filled these details in please select "Save"

6. Once the details have been saved you will need to select which Daily Organiser and linked Published Timetables should be sent via the LISS connection, if you already have a published Daily Organiser file then this will happen automatically.

**Note:** If you don't have a published Daily Organiser file or you're not sure then you can contact Timetabling Solutions support for assistance in getting this setup.

Timetabling Solutions Support

Phone: +61 3 5228 3700

7. Once the details have been saved you will then need to select "Synchronise" as per

below.

|                                  | n/import/liss           |                                                                  |             |  |
|----------------------------------|-------------------------|------------------------------------------------------------------|-------------|--|
| JserAgent                        |                         | School                                                           |             |  |
| WONDE TO SUPPLY VIA EMAIL        |                         | WONDE TO SUPPLY VIA EMAIL                                        |             |  |
| UserName                         |                         | Password                                                         |             |  |
| WONDE TO SUPPLY VIA EMAIL        |                         |                                                                  |             |  |
| _ISS Schema                      |                         | Past Days                                                        | Future Days |  |
| LISS Standard                    |                         | 0                                                                | 0           |  |
| Manual Sync Only                 |                         |                                                                  |             |  |
|                                  |                         |                                                                  |             |  |
| Sync at specific time            |                         |                                                                  |             |  |
| 00 : 00                          |                         |                                                                  |             |  |
| Select the integration calls you | want to perform with th | nis LISS partner.                                                |             |  |
|                                  |                         | Get Students                                                     |             |  |
|                                  |                         | Get Teachers                                                     |             |  |
|                                  |                         | Get Rooms                                                        |             |  |
|                                  |                         | Get BellTimes                                                    |             |  |
| $\checkmark$                     |                         | Publish BellTimes                                                |             |  |
|                                  |                         | Publish Rooms                                                    |             |  |
| $\checkmark$                     |                         | Publish Students                                                 |             |  |
| $\checkmark$                     |                         | Publish Teachers                                                 |             |  |
| $\checkmark$                     |                         | Publish Classes                                                  |             |  |
|                                  |                         | Publish Timetable                                                |             |  |
|                                  |                         |                                                                  |             |  |
| <ul> <li>✓</li> <li>✓</li> </ul> |                         | Publish ClassMembership                                          | S           |  |
|                                  |                         | Publish ClassMembership<br>Publish DailyData                     | 5           |  |
|                                  |                         | Publish ClassMembership<br>Publish DailyData<br>Publish Calendar | S           |  |

Integration Details

8. If successful you should receive the below notification.

|                                            | Sync Requested                                         |  |
|--------------------------------------------|--------------------------------------------------------|--|
| Liss Provider URL*<br>https://inbound-au.w | A sync of data for this integration has been requested |  |
| UserAgent                                  |                                                        |  |
| WONDE TO SUPPLY VI                         | A EMAIL WONDE TO SUPPLY VIA EMAIL                      |  |

## 2) Verification

A Wonde engineer will be required to test that your school's installation was successful so please let us know when this has been completed by filling in the following Google form

https://goo.gl/forms/xInviaiame0BzkzK2

If you are unable to access the Google form then please email into <u>support@wonde.com</u> with your name, school name and postcode to let us know.